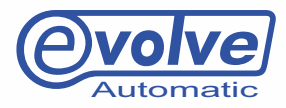

# USER AND MAINTENANCE MANUAL

DINITIATIVE

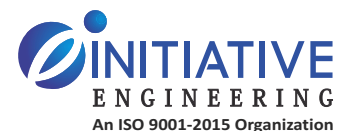

METERING PUMP | MULTIPORT VALVE | UNDERWATER LIGHT | PRESSURE VESSEL

 Sr. No. 273, Near Vitthal Mandir, Bhatewara Nagar, Hinjawadi, Pune - 411 057, Maharashtra (India) () +91 20 2293 2122, +91 20 2293 2123

info@initiativeengineering.com

 $(\bowtie)$ 

(
www.initiativeengineering.com

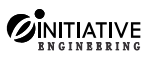

## INDEX

| SR.NO. | DESCRIPTION               | PAGE NO |
|--------|---------------------------|---------|
| 1      | INTRODUCTION              | 2       |
| 2      | FEATURES                  | 2       |
| 3      | TECHNICAL SPECIFICATIONS  | 2       |
| 4      | POSSIBLE AUTOMATION       | 3       |
| 5      | INSTALLATION GUIDELINES   | 3       |
| 6      | PIPING DIAGRAM            | 5       |
| 7      | PROGRAMMING INSTRUCTIONS  | 7       |
| 8      | HOW TO ENTER A PASSWORD   | 11      |
| 9      | SELECT TIME AND OPERATION | 11      |
| 10     | SKIP AN OPERATION         | 11      |
| 11     | HOLD AN OPERATION         | 12      |
| 12     | PROGRAMMING FLOWCHART     | 13      |
| 13     | GENERAL ASEEMBLY          | 19      |
| 14     | EXPLODED VIEW             | 20      |
| 15     | PART LIST                 | 21      |
| 16     | CONNECTION TERMINALS      | 22      |
|        |                           |         |

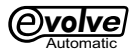

### **1.INTRODUCTION**

Evolve is a Fully Automatic Multi Port valve with advanced quick response microprocessor (CPU). It carries out operations like Slow Rinse/FastRinse/ Brine Injection/ Down flow Service (In Softener) & back to Service by its own. Evolve comes with one and half year warranty, with easily available spares & a good network after sales services with nationwide chain of dealers. Evolve consists of 16X2 Dual Light LCD display which has the capability to indicate fault by changing the colour of the display. The unique design does not require the whole PCB box to be dismantled for handling the

### **2.FEATURES**

- Regeneration/Backwash can be started By:
  - a. Pressing a key.
  - b. From an external pulse from any instrument or PLC.
  - c. From a pulse signal from the previous Auto valve (Master/Slave).
  - d. By pump-on timing set able which is up to 99:59 Hrs with Least Count 1 min
  - e. By volume, Flow rate by using electronic flow sensor.
- 16X2 LCD display With fault Detection.
- No need to remove entire Housing to Access the Wiring.
- Splash Proof Enclosure.
- Display colour changes to RED in case of fault.
- Supports RS-485. Useful to connect E-volve with PLC and Computer For remote Monitoring.
- Three auxiliary Outputs and Inputs.
- Optional inputs are:
  - a. Brine switch interlock.
  - b. Raw water / Treated water tank level control
  - c. Conductivity Interlock for DM plant.
- Working stand by Dual Pump operation.
- Cycle Counter: This tells how many cycles have been completed.
- Hold and Skip facility to assist trouble shooting.
- External input count.
- Internal Buzzer for Audio Alarm in case of malfunction.

### **3.TECHNICAL SPECIFICATIONS**

1.Inlet/Outlet/drain connection

- 2.Valve threading for mounting
- 3.Flow Rate
- 4. Max. Operating Pressure

- 1" BSP
- 2.5" NPSM
- 5m³/hr @0.35kg/ cm²
- 5kg/ cm²

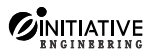

#### **Additional For Softener**

| 5.Ejector Suction at 2kg/ cm <sup>2</sup> | : | 450Lph |
|-------------------------------------------|---|--------|
| 6.Ejector ratio                           | : | 1:1    |
| 7.Brine Line                              | : | 1/2"   |

### **3.1. ELECTRICAL SPECIFICATION**

| 1. Supply Voltage        | : | 230v 50Hz (±20%) |
|--------------------------|---|------------------|
| 3. Power consumption     | : | 3 Watts          |
| 4. Memory retention      | : | 10 Years         |
| 5. Operating Temperature | : | Upto 50°C        |

### **4.POSSIBLE AUTOMATION**

#### 4.1 Semi Auto

In semi automation you can press Button manually to initiate regeneration/ backwash. The auto valve goes into regeneration and back to service on its own.

#### 4.2 Fully Auto

Fully auto automation regenerations is initiate by external signal.

A. Flow sensor -: It displays flow rate as well as volume. Using this feature flow sensor in E-volve

count down the programmed output based on the signal from flow sensor when it reaches to zero

the E-volve goes into regeneration automatically.

**B.Pump on time-:** Using this features you can programmed the number of hours and minute the water pump is ON before regeneration starts. You can set the time from minium 01 minute to

maximum 99 hrs and 59 min.

**C.** External input signal from any instrument, PLC or from master/slave.

# 5.INSTALLATION GUIDELINES

- Install the Evolve in Shade / inside a covered room. Keep it away from sunlight
- Keep it away from dust & water.
- Kindly go through the operation and maintenance manual before installation.

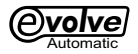

## PRECAUTIONS

### Electrical

- Ensure voltage is within range Specified for the Evolve i.e. 180-280 volts.
- Electrical connection Should be made between "Live-Neutral" & "Not Live- Ground" Avoid Giving supply to Evolve from the same line as heavy electrical equipment.

## General

- Install Evolve in any shaded place away from direct sunlight
- Evolve is resistant due to dust and water but cannot be used in a sub-mergrd condition.
- Before performing any maintenance on the unit, release internal pressure and disconnect power supply.

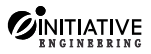

# **6.PIPING DIAGRAM**

#### 6.1 Standard: When Raw Water Tank is on ground level

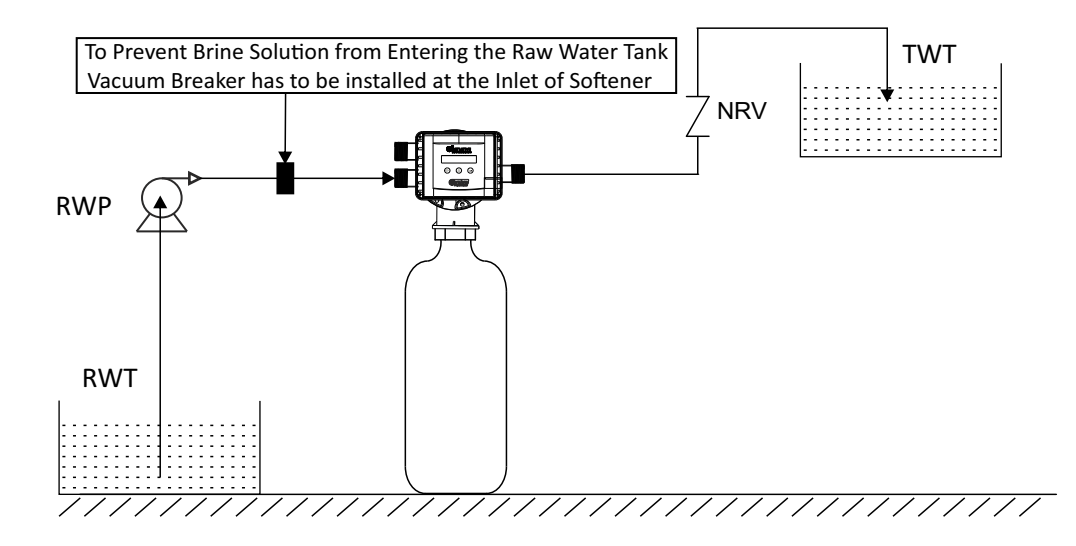

#### 6.2.When Raw Water Tank and Treated Water Tank is on ground level

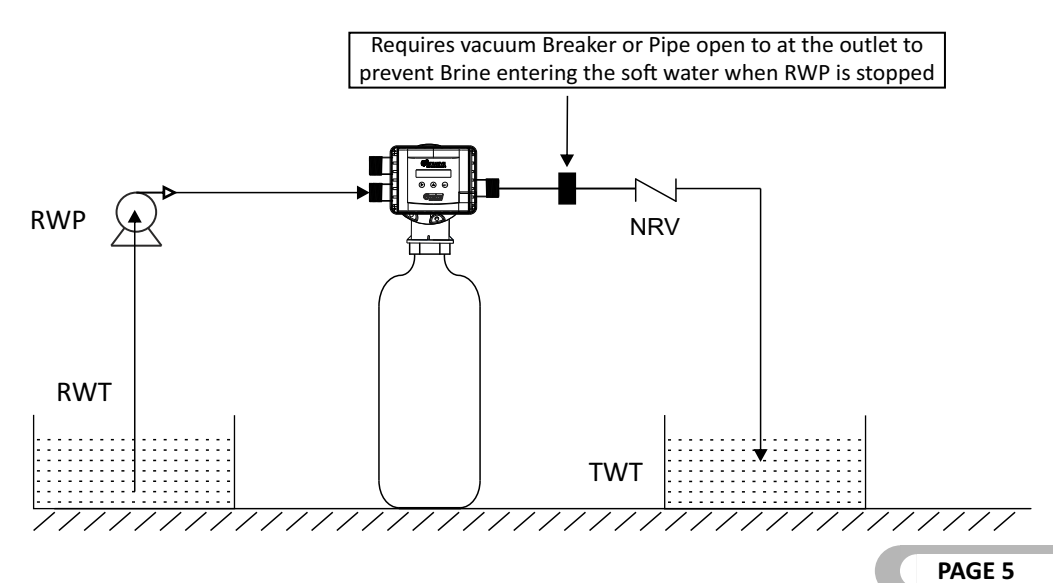

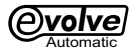

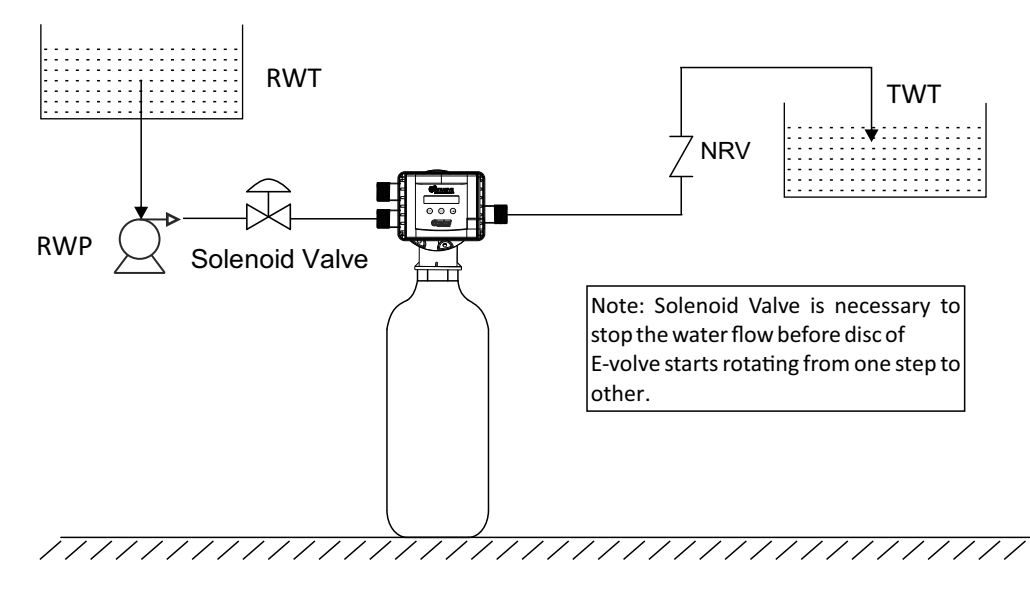

#### 6.3 When Raw Water Tank is above ground level giving Positive Head

6.3When softener is getting the raw water supply from common pump

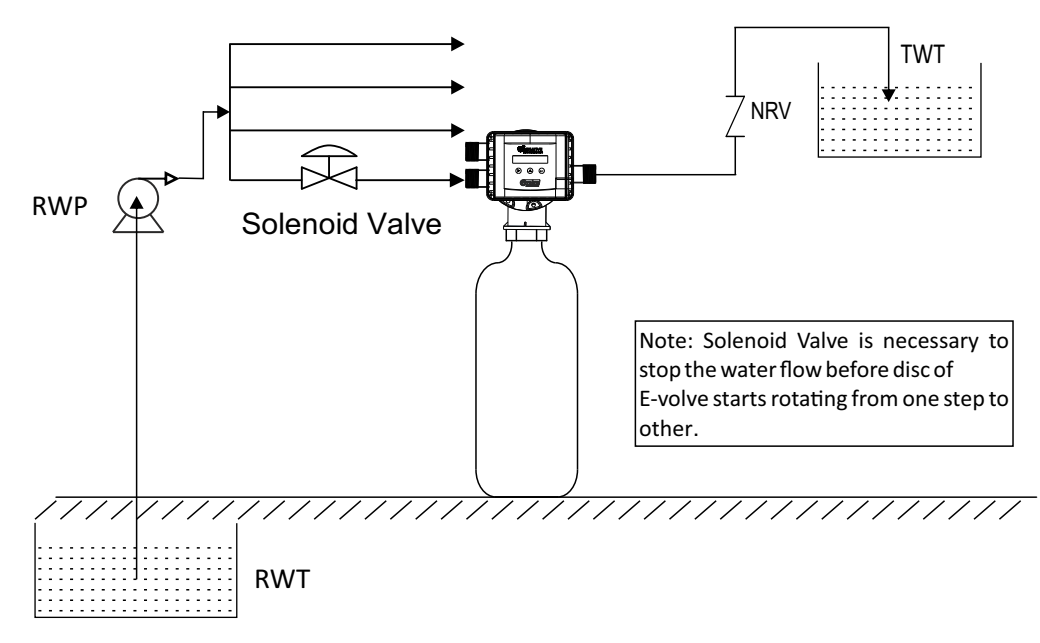

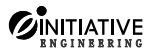

# **7.PROGRAMMING INSTRUCTION**

**No Motor Current-:** Display light Turns From Green to Red If there is no Motor Current. Also Internal Buzzer gets ON

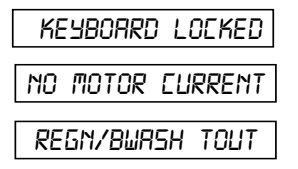

#### Motor ON delay time :-

MOTOR ON DELAY:000 S

When Evolve changes its position from Service to Regeneration or Regeneration to Rinse and so on it will send signal to Raw water pump/Solenoid valve to stop. Once the pump or solenoid valve stops , the pressure in the system reduces. However it takes some time for system pressure to become zero. The time in which system pressure goes to zero after Raw water pump/Solenoid valve is stopped, can be programmed as Motor ON delay time. In Evolve we can set motor on delay time from min 1 sec to Maximum 999 Sec. Normally even in same system the time required by system to attain zero pressure also varies.

Time required for change the position

### SOFTENER

|        | SERVICE      | MORE TIME REQUIRED | REGENERATION |
|--------|--------------|--------------------|--------------|
|        | REGENERATION | LESS TIME REQUIRED | RINSE        |
|        | RINSE        | LESS TIME REQUIRED | SERVICE      |
|        | SERVICE      | MORE TIME REQUIRED | RINSE        |
| FILTER |              |                    |              |
|        | SERVICE      | MORE TIME REQUIRED | BACKWASH     |
|        | BACKWASH     | LESS TIME REQUIRED | RINSE        |
|        | RINSE        | LESS TIME REQUIRED | SERVICE      |
|        | SERVICE      | MORE TIME REQUIRED | RINSE        |

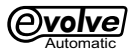

**Softener/Filter Home**-: Displays Evolve is in Service Operation **Position Timing-:** To set Required time of desired operation like Regeneration/Rinse/backwash.

POSITION TIMIMG P

Cycle count :- Displays number of time the unit had finished regeneration.

CYCLE COMPLETED:XXX

Regeneration Time:- The required duration of regeneration in XX mins.

REGN TIME: XX

**Rinse Time:-** The required duration of rinse in XX mins.

RINSE TIME: XX

Backwash Time:- The required duration of backwash in XX mins.

BREKWRSH TIME: XX

Reset cycle counter:- Select YES or NO if you wish to reset cycle counter

RESET EYE. ENTR?

Sensors :-

If there is no Sensor is selected & Evolve goes in Regeneration mode once the  $\checkmark$  key is pressed or When External Signal like Another Evolve / PLC or Cond. Meter/ Batcher / pH meter / External Timer etc. is used to give potential free pulse input to Evolve to go in Regeneration Mode.

**Pump Time** - When RO Panel is used to give signal to Evolve to go into regeneration mode. Pump Time is to be used when you want to regenerate the Softener/Backwash the Filter after X hrs of pump operation. This is fairly accurate & economical alternative to flow sensor/flow batcher.

Flow Sensor – If this feature is active then sensor can send Evolve in continuous loop.

Startup Rinse :-

STARTUP RINSE ?

MAN (Manual) - Unit goes into Rinse mode when ENTER key is pressed. AUTO (Automatic) - Unit goes into Rinse mode automatically whenever unit restarts / switched ON.

Brine I/L(Interlock) :-

BRINE IP

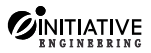

It is to be selected as ON whenever Brine switch is used and as OFF when Brine switch is not used. A brine level switch can be inserted in the brine tank and it switches between brine and water.

1. When regeneration is initiated by any means , the Evolve first checks whether the Brine switch indicates presence of brine. If not it gives an alarm indicator.

2. When regeneration step is over, if the brine switch still detects brine it gives an alarm "Regeneration incomplete'. Also refer Installation Drawing for brine switch.

External I/P count :-

EXT IP

PUMPU

It indicates no. of External input signals after which unit would go into regeneration mode. This is useful when more than one units are operating in series or parallel. E.g. If External I/P count is set as 3, then Evolve goes in Regeneration only after receiving the signal 3 times.

Pump Interlock :-

When Pump Interlock is kept ON , if pump stops during regeneration cycle for any reason, the unit will STOP countdown of the regeneration time. When pump restarts, the Autovalve will restart the countdown from position / time where pump was stopped. When Pump Interlock is kept OFF & if pump stops during regeneration cycle for any reason the unit still counts down the Regeneration Time. However this is NOT ADVISABLE for healthy running of Softener

**Pressure Switch Input:-** This is input from pressure Switch to Evolve for Desired Operation.

PRESSURE SW IP

Auxiliary Output :- Evolve have three auxiliary output which have following mode

| RUX I OP                                                                              | RUX2 OP                                                         | RUX3 (                      | )P                                   | РИМР ОИТРИТ                                                         |
|---------------------------------------------------------------------------------------|-----------------------------------------------------------------|-----------------------------|--------------------------------------|---------------------------------------------------------------------|
| 1 ON DURINE<br>2 ON MOTOR<br>3 ON DURINE<br>4 DELYED OF<br>5 DELYED OF<br>6 PULSE OUT | 5 CYCLE<br>ON DELY<br>5 SERIVC<br>1/OFF P I<br>1/OFF P2<br>IPUT | <br>7<br>8<br>9<br>10<br>11 | ALAR<br>DUAL<br>ALTN<br>MAST<br>PUMP | In Output<br>Pump Oprn<br>Iet Durl Pump<br>Er Output<br>VSLV Output |

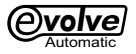

#### **Pump Output**

| 1 | ON DURING EYELE  | 7  | ALARM OUTPUT     |
|---|------------------|----|------------------|
| 2 | ON MOTOR ON DELY | 8  | DURL PUMP OPRN   |
| 3 | ON DURING SERIVE | 9  | ALTNET DUAL PUMP |
| 4 | DELYED ON/OFF PI | 10 | MRSTER OUTPUT    |
| 5 | DELYED ON/OFF P2 | 11 | PUMP/SLV OUTPUT  |
| 6 | PULSE OUTPUT     |    |                  |

Auxiliary Input :- Evolve have three auxiliary output which have following mode

| RUXIIP                                                               | AUX5 Ib |                         | RUX3 IP                                                                |
|----------------------------------------------------------------------|---------|-------------------------|------------------------------------------------------------------------|
| PULSE IP<br>COND IP<br>MSTER IP<br>SLRVE IP<br>DOSING IP<br>RLTDP IP |         | 7<br>8<br>9<br>10<br>11 | EYEHLD IP<br>INPUT OFF<br>PMPIL IP<br>BRINE IP<br>RULVL IP<br>TULVL IP |

#### **Default Display :-**

DEF DISP

This feature allows to select Display on Evolve as Filter/Downflow Softener / Cation / Anion / Softener.

# INITIATIVE

# **8.HOW TO ENTER A PASSWORD**

E-Volve Password is a three a digit number. To enter Password press these two () () Buttons at a PR55WORD : DDD | window. At first the digit in HUNDRED's place time. Then display shows this will blinks. We can increment the number by pressing the  $(\blacktriangle)$  key till desired number appears. Then press  $(\blacktriangleright)$  key to move to TEN's place. Again We can increment the number by pressing the  $(\blacktriangle)$  key till desired number appears. We have to follow same procedure to enter UNIT's place number. Then Press key ( ) for entering in programming There are Three password :-1. Password 123 2. Password 456

2. Password 678

If the password entered is incorrect, the display shows Home screen To enter the password again

press  $(\blacktriangleright)$  ( $\blacktriangle$ ) this two button at the same time and repeat the whole procedure again.

## **9.SELECT TIME AND OPERATION**

We can enter the required time for Regeneration, Rinse etc. by pressing PASSWORD: 456. In position timing we can set time for RINSE and BACKWASH/REGENRATION time The key is ( ) used to

increment the digit and the  $(\blacktriangleright)$  key is used to shift the digit position among HUNDRED, TEN and

UNIT's place. To toggle between the various options available in this mode (**A**) key is also used. For

any fault conditions the inbuilt buzzer sounds, The fault condition can be terminate by Pressing Enter key.

#### **10.SKIP** an operation

To SKIP an operation (Regeneration / Rinse) press ( ) key once. An operation can be skipped in two cases Case 1: If by mistake manually start key 🕘 is pressed or by error an external unit has sent a signal to

start Regeneration, press (A) key to SKIP the operation & take the E-Volve back to Service mode.

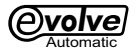

Case 2: It id used to reduce the operation (Regeneration/Rinse) time.

E.g. If programmed time for a operation (Regeneration/Rinse) is 30 min. and we want to

reduce it to 15 min. then press  $\bigstar$  key when countdown of the operation has reached ( 30 - 15 = 15) min.

### 11. HOLD an operation

To extend the time of An operation (Regeneration / Rinse) than the programmed time we can be put

It on HOLD, to extend by pressing (>) key. The valve will starts an operation again after pressing (>)

key once again.

E.g. The programmed time of an operation is 20 min. and we want to extend it to 30 min. Then press

▶ key anytime during the operation. HOLD an operation for 10 min (30-20=10) again ▶ press

key to restart the time countdown.

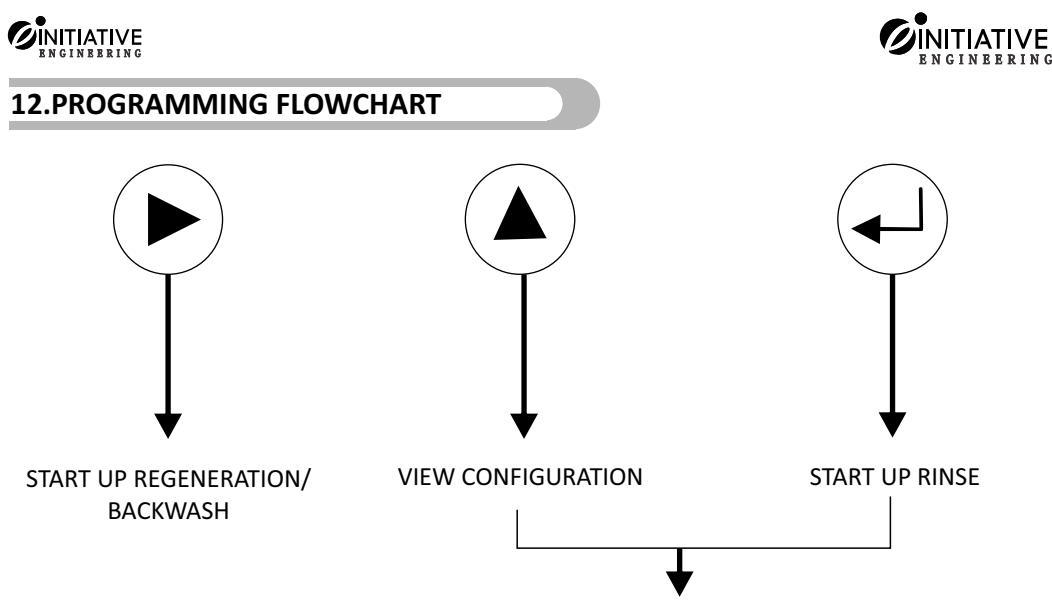

**KEYBOARD UNLOCK** 

VIEW CONFIGURATION

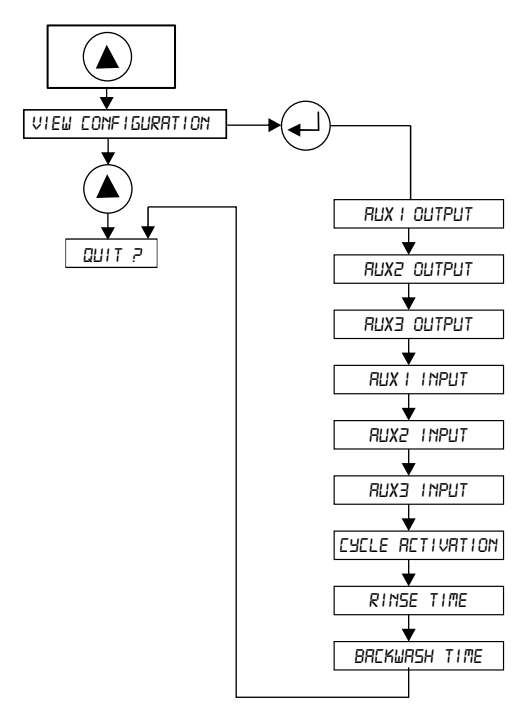

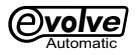

## PASSWORD 456

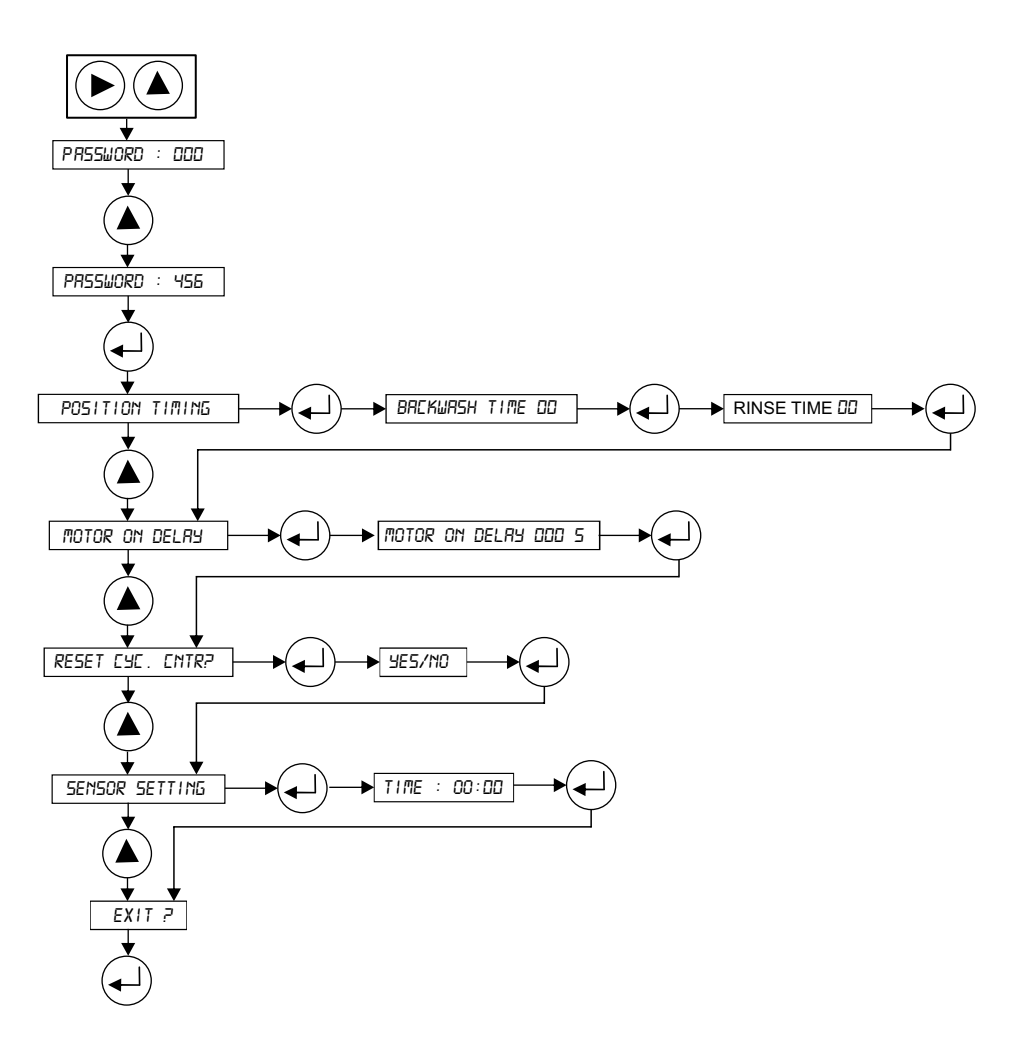

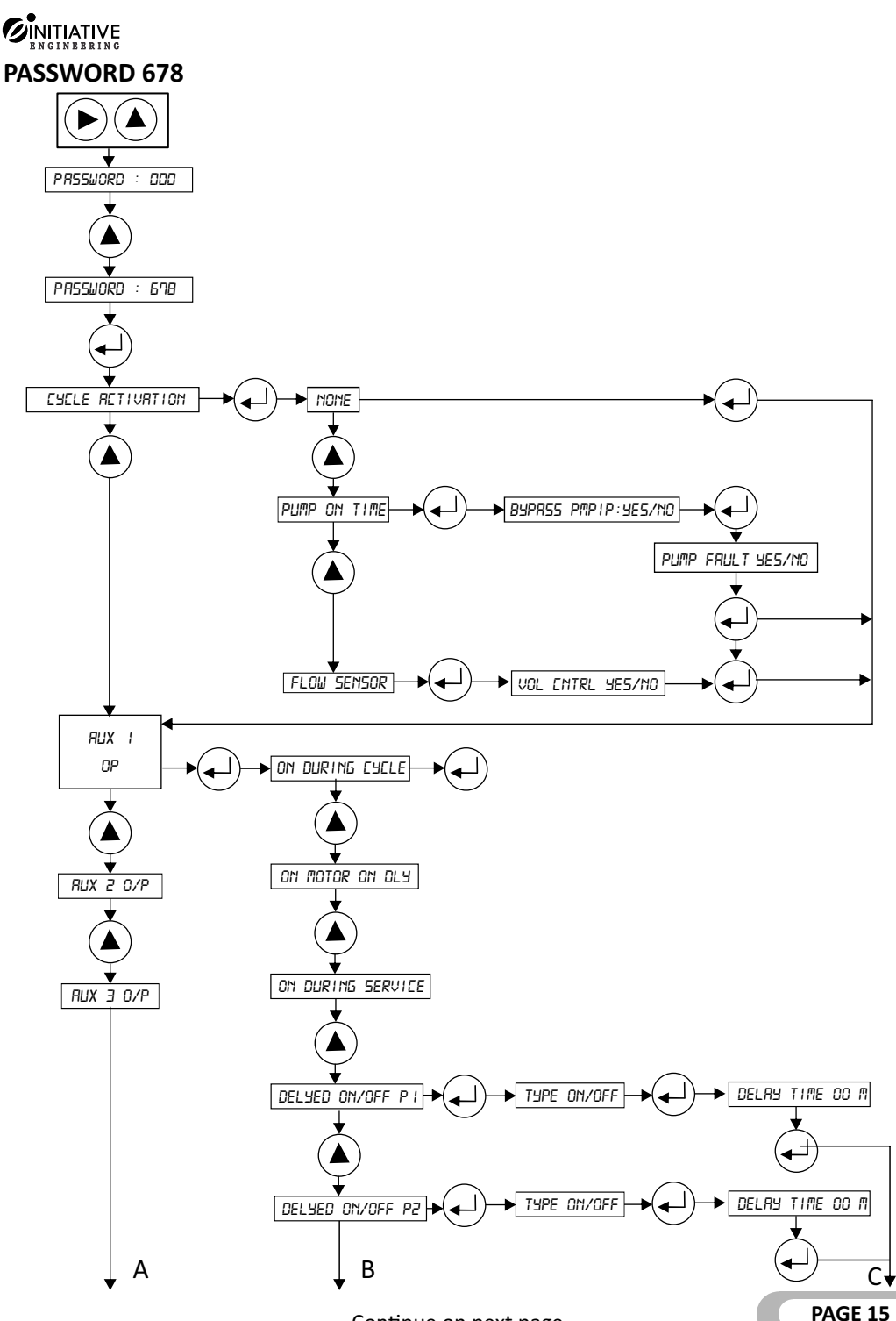

www.initiativeengineering.com

Continue on next page

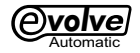

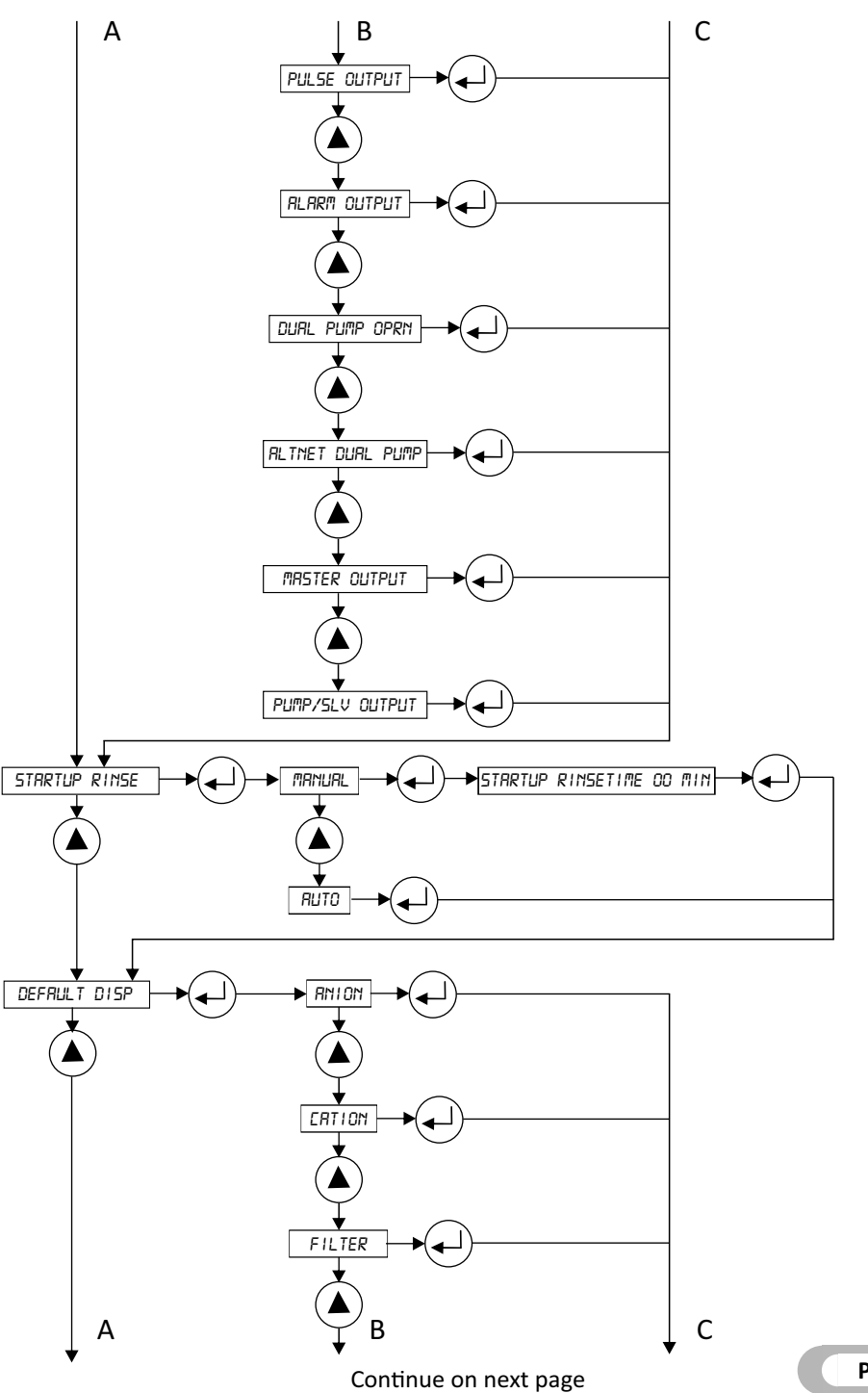

PAGE 16

А ↓Β С DNFSOFT SOFTNER INPUT OFF RUX I INPUT AUX 2 INPUT CHK BRINE ONCE BRINE IP RUX 3 INPUT CHK BRINE TWICE RWLVL 1P PUMP OUTPUT TWLVL IΡ PULSE IP EXT PULSE:01 EOND IP PMPIL 1P MRSTER IP В A

PAGE 17

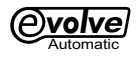

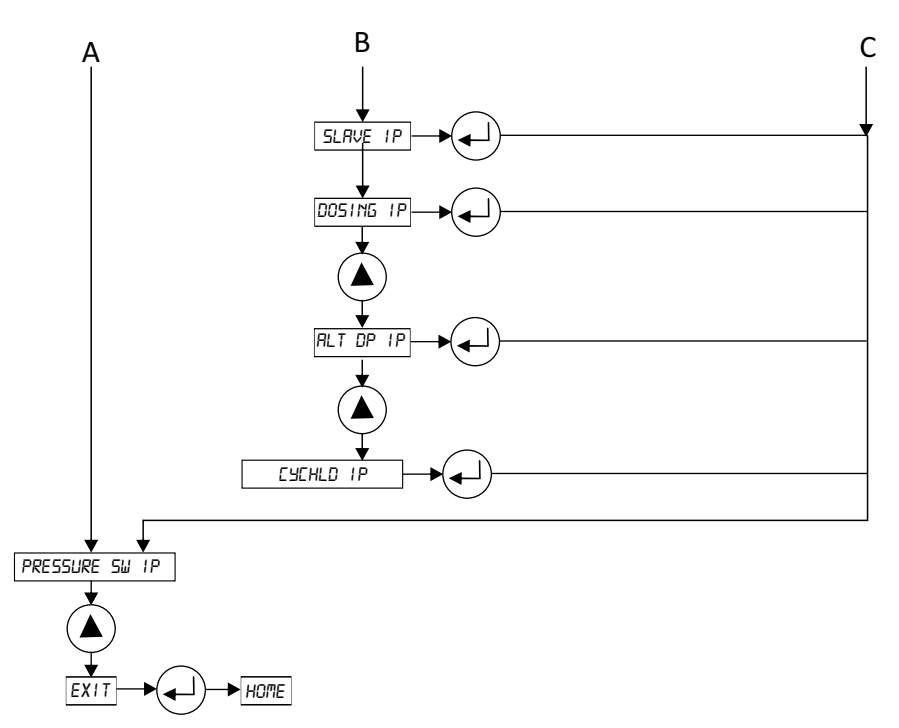

## PASSWORD 123

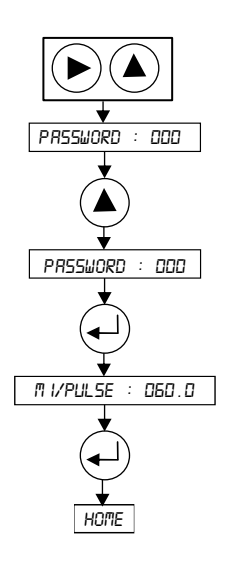

# **DEFAULT SETTINGS**

# OUTPUT

AUX 1 O/P - ON DURING CYCLE AUX 2 O/P - SLAVE AUX 3 O/P - PULSE OUTPUT

# INPUT

AUX 1 I/P - PULSE I/P AUX 2 I/P - CYCHLD IP AUX 3 I/P - OFF

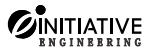

# **13.GENERAL ASSEMBLY**

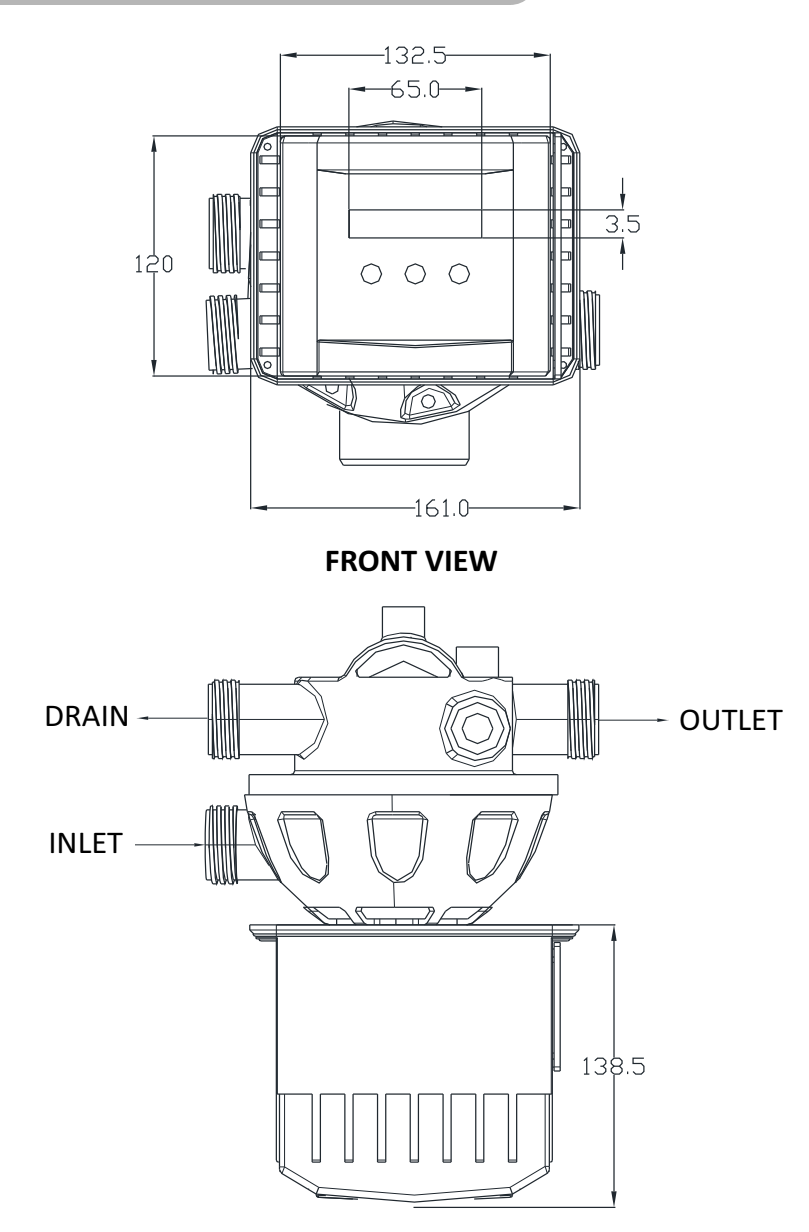

**TOP VIEW** 

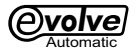

# **15.EXPLODED VIEW**

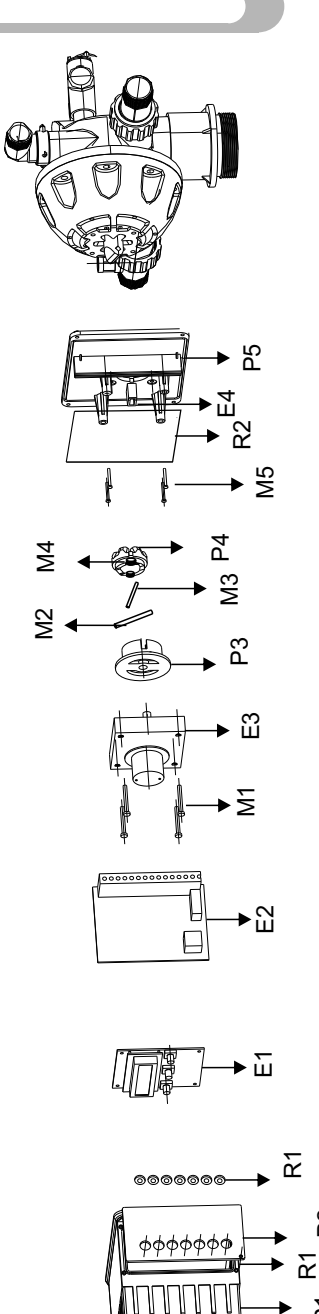

Ы

Æ

000

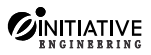

# **16 PART LIST**

| SR.NO. | DESCRIPTION              | PART NO |
|--------|--------------------------|---------|
| 1      | PCB Housing              | P1      |
| 2      | PCB Housing Plate        | P2      |
| 3      | Rotar                    | P3      |
| 4      | CAMRing                  | P4      |
| 5      | Base Plate               | P5      |
| 6      | Bolt(25x4)               | M1      |
| 7      | Rotar PIN (45x3)         | M2      |
| 8      | Roller PIN (45x6)        | M3      |
| 9      | Roller (9x6.5x6)         | M4      |
| 10     | Screw(10x3)              | M5      |
| 11     | LCD PCB                  | E1      |
| 12     | Main PCB                 | E2      |
| 13     | Motor                    | E3      |
| 14     | Sensor                   | E4      |
| 15     | PCB Housing Plate washer | R1      |
| 16     | Washer                   | R2      |

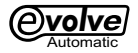

# **17 CONNECTION TERMINALS**

|                    |                |                       | СОМ                  |    | 1  |
|--------------------|----------------|-----------------------|----------------------|----|----|
|                    |                | INPUT 3               |                      |    |    |
|                    | FLO            | P                     | <br>СОМ              |    |    |
|                    | ₩ SE<br>(7-6-: | UMP (                 | INPUT 2              |    | 4  |
|                    | B<br>B<br>B    | -6)<br>IT NC          | INPUT 1              |    | 5  |
|                    | 12             | Ē                     | <br>CYCLE START I/P  |    | 6  |
|                    |                |                       | (+)12V               |    | 7  |
|                    | RS 4           | 185                   | TX+                  |    | 8  |
| (8-9)              |                | TX-                   |                      |    |    |
|                    |                | OUTPUT - 3            | С                    | 10 |    |
|                    |                |                       | OUTPUT - 3           | NC | 11 |
|                    |                | ſ                     | OUTPUT - 2           | С  | 12 |
|                    | PA :           | ע                     | OUTPUT - 2           | NC | 13 |
|                    | NEL            | o                     | OUTPUT - 1           | С  | 14 |
|                    | •              | l                     | OUTPUT - 1           | NC | 15 |
|                    |                |                       | W/S, DP OPRN (16-17) |    |    |
|                    |                |                       | N                    |    |    |
| 230V AC<br>(19-20) |                | RWP CONTRACTOR(17-18) |                      |    |    |
|                    |                | NEUTRAL               |                      | 19 |    |
|                    |                | PHASE                 |                      |    |    |
|                    |                |                       |                      |    | 1  |

# **Other Quality Products**

# 💠 ELECTRONIC METERING PUMP

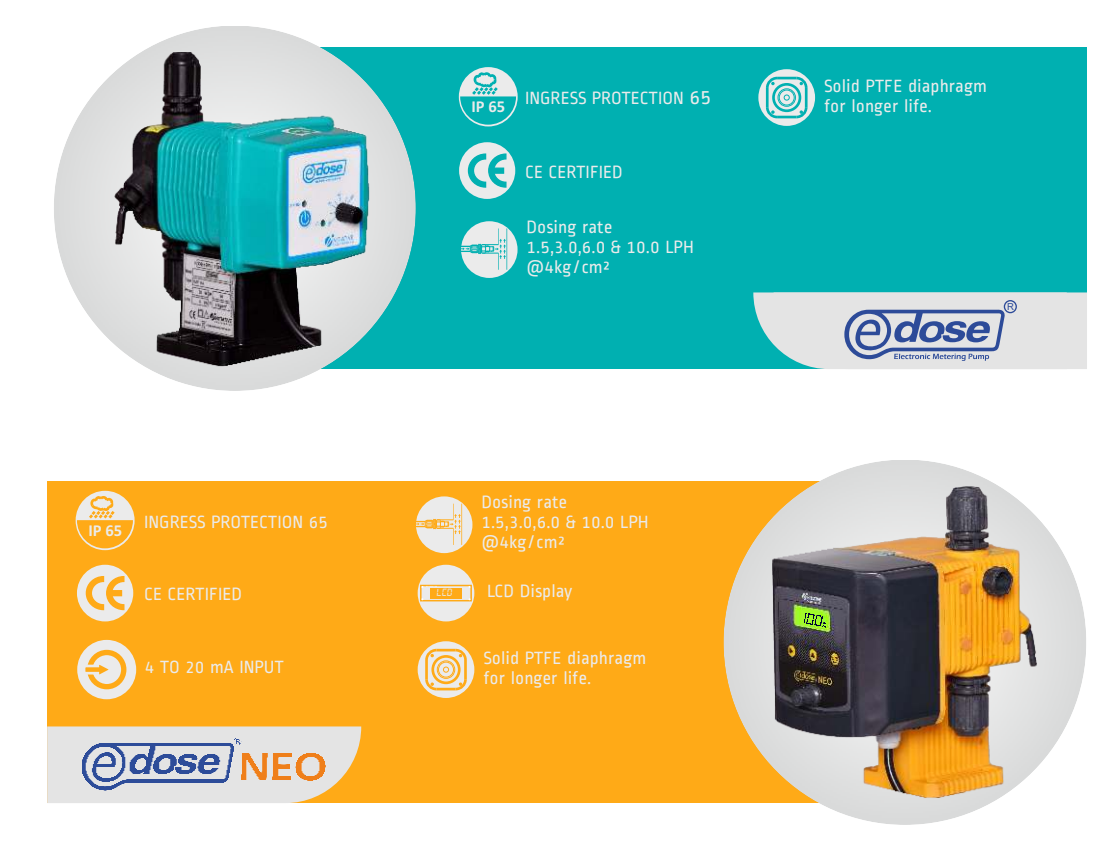

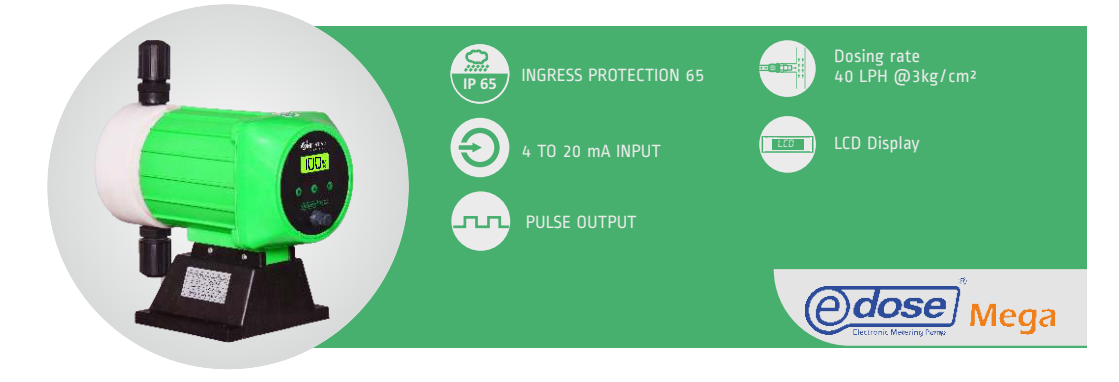

www.initiativeengineering.com